110.4.1 差勤系統注意事項(1100330 版)

| 項次 | 項目內容                                                                    |
|----|-------------------------------------------------------------------------|
| 1  | 線上請假對象:校長、教師、公務員、運動教練、代理教師、教保員、工友、臨時人員。                                 |
| 2  | 須簽到退對象:兼行政教師、公務員、運動教練、教保員、工友、臨時人員。                                      |
|    | 簽到退方式:兼行政教師、公務員、運動教練、教保員-維持紙本簽到退。                                       |
|    | 工友、臨時人員-另依總務處規劃辦理。                                                      |
| 3  | 用 open id 登入差勤系統: <u>https://tainan.cloudhr.tw/TN_SCHOOL/index.aspx</u> |
| 4  | 先設定職務代理人:差勤系統 / 人事基本設定 / 職務代理設定 (可以多設幾個)。                               |
|    | 另如實際代理導師職務同為課務代理人,因系統未鍵入代課老師資料,是以仍請於系統選擇                                |
|    | 校內現職人員為職務代理人。                                                           |
| 5  | 請假提醒:(差勤系統 /差假申請單 /請假單、公差單、公假單、公出單、出國申請單。)                              |
|    | (1)請假單起訖時間點選完,記得按計算天數。                                                  |
|    | (2)公差假:地點點選完,記得按加入地點;                                                   |
|    | 請假事由請備註依據公文文號或上傳附件,非公文(如公告、簽)需掃描附件上                                     |
|    | 傳,才看的見批核紀錄。                                                             |
|    | (3)婚/喪假:第一次選擇新婚/喪假;之後同一事由請假,則點選續請婚/喪假。                                  |
|    | (4)生理假:生理假額度3天內選-生理假(不併入病假);生理假額度第4天後選-生理假。                             |
|    | (5)出國申請單:出國請假時填寫;至赴大陸地區申請表以及返台意見表部分,仍維持紙本送                              |
|    | 件。                                                                      |
|    | (6) 課務:1. 請選「有」或「無」課務                                                   |
|    | 2. 選「有」課務時,請於系統假單「請假事由」備註代課人員姓名,並維持使用                                   |
|    | 紙本排代單。                                                                  |
|    | (7) 補休有以下4種:補休期限1年                                                      |
|    | 1. 值班補休:如導護值週或防疫值週。(學務處會輸入值班資料,值週後隔週即有時數,                               |
|    | 未休畢部分於學年結束調查是否改予敘獎)                                                     |
|    | 2. 公假補休:指下班時間或假日奉派公假得補休。(請公假時順便寫要補休,點綠色+)                               |
|    | 3. 出差補休:指下班時間或假日奉派出差得補休。(請公差時順便寫要補休,點綠色+)                               |
|    | 4. 加班補休:一定要有加班甲請(如第6點),指行政業務加班、下班時間或假日參與學                               |
|    |                                                                         |
| 6  | 1. 請假 <mark>流程未完成</mark> :假單申請送出後,在未完成所有流程, <mark>得隨時取消申請</mark> 。      |
|    | <ol> <li>請假流程已完成:僅能至差勤系統 / 差假申請單 / 銷假申請單送銷假申請單方式註銷。</li> </ol>          |
| 7  | 經退回的差假單,僅能檢視。如仍有請假需求請重新申請差假單。                                           |
| 8  | 遞出假單後,請提醒職務代理人點選該筆假單。                                                   |
|    | 請假單完成後,系統不會訊息通知職務代理人等流程人員,                                              |
|    | 但是職務代理人可於首頁的代理訊息中查看到自己代理的相關資訊~                                          |
| 9  | 如請假期間已有代理別人,請先至差勤系統 / 差假申請單 / 代理業務移轉進行代理業務移                             |
|    | 轉,並經過代理業務移轉審核後,始能申請差假單。                                                 |
| 10 | 加班申請:(差勤系統/各項費用申請/加班申請單)                                                |
|    | (1)加班前事先提出申請。並於線上申請時務必選對:                                               |
|    | 有兩個選擇 🗹線上差勤系統簽到退 🗌紙本簽到退                                                 |
|    | (2)簽到退:請於系統首頁加班前按簽到,加班結束按簽退,系統會依照申請單(可以多寫一                              |
|    | 點時數)及紀錄時間(取最早與最晩)核發加班時數。                                                |

|    | (3)全校性活動加班:毋需個別事前提出申請,統一依業務單位提供資料登錄。            |
|----|-------------------------------------------------|
| 11 | 差旅費:(差勤系統 /各項費用申請 /出差旅費申請)                      |
|    | (1)出差前,線上送出出差單。                                 |
|    | (2)回來後,在差勤系統列印出差旅費報告表紙本送簽核。                     |
|    | (3)如已核銷即不能銷假。                                   |
| 12 | 各項費用申請3系統: <del>婚喪生育補助、子女教育補助、加班費申請</del> : 不使用 |
| 13 | 簽核流程:                                           |
|    | (1) 一般教師:                                       |
|    | a. 假單:申請人->代理人->教學組長(課務處理)->單位主管->校長(決行)->人事承辨  |
|    | (登錄)。                                           |
|    | b. 公出單:申請人->代理人->教學組長(課務處理)->單位主管(代為決行)->人事承辦   |
|    | (登錄)。                                           |
|    | C. 加班單:申請人->單位主管(上呈)->校長(決行)->人事承辦(登錄) 。        |
|    | (2) 公務員及幼兒園教師:同上,惟未經教學組長。                       |
|    | (3) 工友、臨時人員:                                    |
|    | a. 假單:申請人->代理人->事務組長(同意)->單位主管(上呈)->校長(決行) 。    |
|    | b. 公出單:申請人->代理人->事務組長(同意)->單位主管(代為決行) 。         |
|    | C. 加班單:申請人->事務組長(同意)->單位主管(上呈)->校長(決行)。         |